日経テレコンの使い方 AGULib

2025.5

### 「日経テレコン」とは?

日経テレコンは、新聞、雑誌、企業、人物などの情報を1つのツールで提供する日本最大級の データベースです。日経独自の取材・調査情報を含む750以上の媒体・データベース(2021 年現在)を提供している。

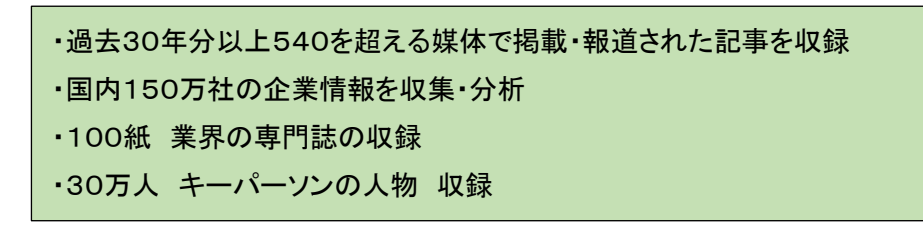

#### 金 愛知学院大学 歯学・薬学図書館情報センター サイト内検索 ・理念と目標・個人情報保護について、交通アクセス 蔵書検索 配子ジャーナル F ー タベ ー ス 利用案内 学習研究支援 館情報・イベント ▲ MyLibrary (こログイン -----● MyLibraryについて ログインID 電子ジャーナル・データベース ログインロ 合HOME / 電子ジャ パスワード ① 歯学・薬学図書館のホームページから パスワード \*\* 電子ジャ-「電子ジャーナル データベース」をクリック トご利用前に - 契約タイト ○ログインロ・パスワードについて L電子ジャーナルのID・バスワード一覧はこちらから 合 & CAN私立大学コンソーシアム "購読電子ジャーナルリスト(洋雑誌)☆ ■ 由子ブックを読む \*\* 購読電子ジャーナルリスト(和雑誌)☆ · データベース ≔ 雑誌タイトル ②「データベース」をクリック " 楠元発行学会誌 ▶ 楠元発行学会誌を読む ■機関リポジトリ ▶ 利例·法令 TKC0-5-7750-0 111H FBS 70 P218 WW ログアウトしてください 100 eol(有価証券報告書サービス)の 11165 300 WPN ログアウトしてください 利用アクセス3 国新雄記事 日曜テレコンタ 1718 SER. WW 21414 詳細 借·捷位新健纪: 41-20 2025 目前アクヒスス VIIIN ③データベースの一覧から 副日新聞クロスサーチョ 111日 NR. VPN 8879522 exis Uni 🖉 詳細 225 MAR VPN 「日経テレコン」をクリック ■ 辞典·辞書 ジャパンナレッジしゅ 2Y SH 100 (用料アクセス4) 「いい」 ログアウトしてください

#### ●大学 HP のデータベースを開く

●記事検索

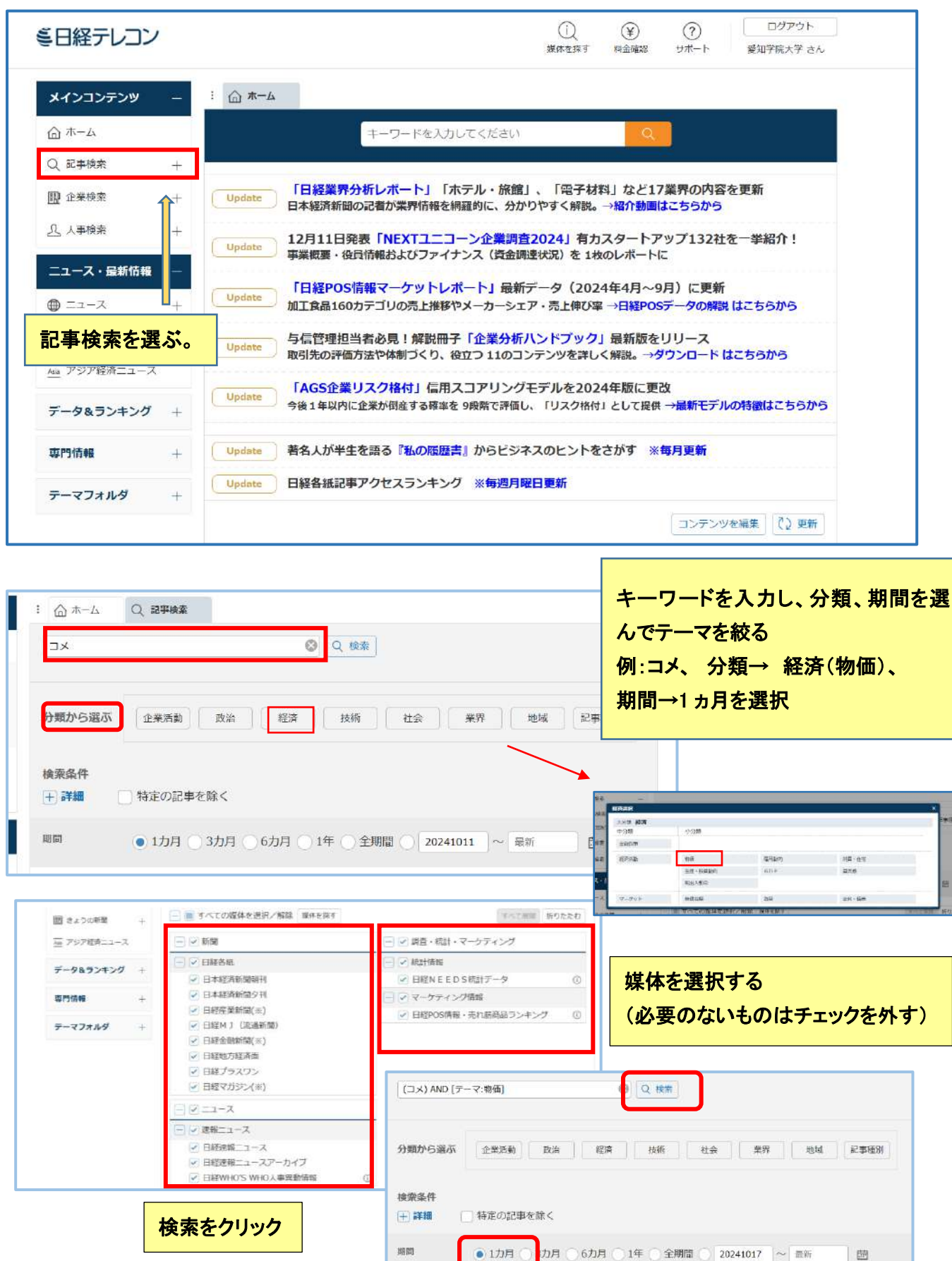

## ・見出し一覧を表示する

| 25件です 新しい順 : に 20 : 件ずつ 見出しを表示                                                                                                    | ▲文の一部を表示 ✓画像表示                               |
|----------------------------------------------------------------------------------------------------|----------------------------------------------|
| 検索キーワードとの関連度が高い記事が見つけ<br>検索キーワードとの関連度が他より高い記事に<br>お探しの記事を見つける手がかりの1つとしてす                                                                                                    | 件数を絞り込めたら「見出しを<br>ま示」をクリック<br>は<br>お役立てください。 |
| <ul> <li>一括チェック 本文表示 PDF表示 記事保存 全ページ解除</li> <li>3月の企業物価指数、前年比4.2%上昇 米関税前の駆け込み</li> <li>2025/04/10 10:29 日経速報ニュース 543 文字</li> </ul>                                           | 1-20/25件 <<先頭 <戻る 次へ>                        |
| 3月の企業物価指数4.2%上昇 コメ価格上昇続く     週連度:高 2025/04/10 10:21 日経速報ニュース 501 文字 画像有                                                                                                    | 読みたい見出しをクリックする                               |
| ① 企業物価4.2%上昇 3月、コメなど値上がり影響 PDF表示         ② (関連度:高) 2025/04/10 日本経済新聞 夕刊 3ページ 499 文字 PD         ② 2月の実質賃金1.2%減、2カ月連続マイナス 厚労省発表         ③ 2025/04/07 08:32 日経速報ニュース 650 文字 画像有 | F有                                           |
|                                                                                                    | ど響く<br>PDF表示<br>D. 立字 DDCち                   |

| : ☆ ホーム Q 記事検索((□メ) AND… Q 企業物価4.2%上昇 3月…                                                                                                    |                                                                                                    |
|----------------------------------------------------------------------------------------------------|----------------------------------------------------------------------------------------------------|
|                                                                                                    | 🖻 EDRI                                                                                                    |
| <ul> <li>□ 止果初個4.2% 上升 3月、コメなど恒上かり影響 本文を別画面に表示</li> <li>2025/04/10日本経済新聞 タ刊 3ページ 499文字 + その他の書誌情報を表 本文をタブに表示</li> <li>日銀が10日に発表した3月の企業物価指数(速報値、2020年平均=100)は126.</li> </ul> | タブを選択すると表<br>示の方法を変える<br>ことができる                                                                                                    |
| 0と前年同月比で4.2%上昇した。2月(4.1%上昇)から伸び率が拡大し、民間予測の中<br>央値(3.9%上昇)より0.3ポイント高かった。 <mark>コメ</mark> を含む農林水産物の価格上昇の影響が<br>出た。                                                            | - France - France - F |
| 企業物価指数は企業間で取引するモノの価格動向を示す。サービス価格の動向を示す企業向けサー<br>格指数とともに消費者物価指数(CPI)に影響を与える。2月分の前年同月比上昇率は発表当初は<br>0%だったが、遡及修正で4.1%に変更された。                                                    | ビス価<br>4.                                                                                                    |
| 3月分の内訳をみると、農林水産物は40.1%上昇した。 <mark>コメ</mark> の値上がりが長引いたほか、鳥イ<br>による供給減少で鶏卵価格が高騰した。                                                                                           | ノル                                                                                                    |

| ・本文をタブで表示すると                                                            | 印刷をする時はこちらをクリック<br>プリントアウトに適した形式で別画<br>面が表示され、印刷ダイアログボ |
|-------------------------------------------------------------------------|--------------------------------------------------------|
| :                                                                       | ックスが表示される↓                                             |
| 本文を画<br>正 企業物価4.2%上昇 3月、コメなど値上がり影響<br>2025/04/10日本経済新聞 名利 3ページ 400文字    | 面全体に表示<br><b> 全体に表示</b><br>画面に表示<br>→ (-ま              |
| 日銀が10日に発表した3月の企業物価指数(速報値、2020年平均=10と前年同月比で4.2%上昇した。2月(4.1%上昇)から伸び率が拡大   | 00)は126.                                               |
| 央値(3.9%上昇)より0.3ポイント高かった。 <mark>コメ</mark> を含む農林水産物の<br>出た。               | 価格<br>ここをクリック↑<br>新聞記事の掲載時のレイアウトで<br>閲覧ができる            |
| 企業物価指数は企業間で取引するモノの価格動向を示す。サービス価格の動                                      |                                                        |
| 格指数とともに消費者物価指数(CPI)に影響を与える。2月分の前年同月<br>0%だったが、遡及修正で4.1%に変更された。          | 比上昇率は発表当初は4.                                           |
| 3月分の内訳をみると、農林水産物は40.1%上昇した。 <mark>コメ</mark> の値上がり<br>による供給減少で鶏卵価格が高騰した。 | が長引いたほか、鳥インフル                                          |
| ガソリン補助金の減額を受け石油・石炭製品は8.6%上昇した。2月(5                                      | . 9%上昇)から伸び率が                                          |

# ●企業検索

| 目経テレコン           | (1)     (¥)     (?)     ログアウト       媒体を探す     料金链認     サポート     愛知学院大学 さん                        |
|------------------|--------------------------------------------------------------------------------------------------|
| メインコンテンツ -       | : 合 <b>ホーム</b>                                                                                   |
| ☆ ホーム            | キーワードを入力してください                                                                                   |
| Q 記事検索 +         |                                                                                                  |
| ① 企業検索 +         | 「日経業界分析レポート」日経記者が366業界を徹底解説!<br>Update 約20ページのレポートに、業界概要、市場環境、競合環境、パリューチェーンなどを網羅                 |
| <u> 八</u> 人事検索 + | →紹介動画はこちらから                                                                                      |
| 検索をクリック↑         | Update         2024年 「国内M&A買収金額ランキング TOP50」 「国内MBO買収金額ランキング TOP20」           M&A戦略からビジネス環境の変化を知る |
| ⊕ = ス +          | Update 企業の倒産確率を日次更新「リスクモンスター企業リスク格付」<br>提供情報を拡充。グループ企業情報、インポイス番号、業種の財務指標など追加                     |
| 🗊 きょうの新聞 🛛 🕂     | Update 「NEXTユニコーン企業調査2024」有カスタートアップ132社を一挙紹介!                                                    |

| メインコンテンツ -                                    | : 🏠 ホーム                                                                                          | Q 記事検索                                                                                                    | ]) 企業検索(国内一括)                                                                                                    |                                                                                                    |                                                                                                    |                                                                                                    |                                                 | ]                                                                                                    |
|-----------------------------------------------|--------------------------------------------------------------------------------------------------|----------------------------------------------------------------------------------------------------|----------------------------------------------------------------------------------------------------|----------------------------------------------------------------------------------------------------|----------------------------------------------------------------------------------------------------|----------------------------------------------------------------------------------------------------|-------------------------------------------------|----------------------------------------------------------------------------------------------------|
| <u>م</u> ــــــــــــــــــــــــــــــــــــ | 会社名から                                                                                            | 検索事業                                                                                                    | 内容から検索                                                                                                    |                                                                                                    |                                                                                                    |                                                                                                    |                                                 |                                                                                                    |
| Q, 記事検索 —                                     |                                                                                                  |                                                                                                    |                                                                                                    |                                                                                                    |                                                                                                    |                                                                                                    |                                                 |                                                                                                    |
| > 記事検索                                        | 112年前                                                                                            | 能について                                                                                                    | () 9 < C d                                                                                                    | 10 OKA20                                                                                                    | 「れかの語を言む」                                                                                                    | Q RETRE                                                                                                    | 例:化粧品                                           | 5.                                                                                                    |
| > ナビ型記事検索                                     | O Part Halocate                                                                                  | marc ov c                                                                                                    |                                                                                                    |                                                                                                    |                                                                                                    |                                                                                                    | 本社所在                                            | 她:愛知.                                                                                                    |
| 🛄 企業検索 —                                      | 10.00.00 (A                                                                                      | AT 10-10-00 /                                                                                                    |                                                                                                    |                                                                                                    |                                                                                                    |                                                                                                    | た澤切して                                           | -                                                                                                    |
| > 企業検索(国内一括)                                  | <b>预</b> 带染什 <b>计</b> 和                                                                          | 案件を開く                                                                                                    |                                                                                                    |                                                                                                    |                                                                                                    |                                                                                                    | を迭代し                                            | -                                                                                                    |
| L 人事検索 +                                      | 本社所在地                                                                                            | 静岡                                                                                                    |                                                                                                    | 業種                                                                                                    | 選択なし                                                                                                    | A                                                                                                    | 事業内                                             | 学から検索」を                                                                                                    |
|                                               |                                                                                                  | 愛知                                                                                                    |                                                                                                    |                                                                                                    | 食品                                                                                                    |                                                                                                    | クリック                                            |                                                                                                    |
|                                               |                                                                                                  | 三重                                                                                                    |                                                                                                    |                                                                                                    | 線維<br>バルプ・紙                                                                                                    |                                                                                                    |                                                 |                                                                                                    |
| ₩1-∧ +                                        |                                                                                                  | 京都                                                                                                    |                                                                                                    |                                                                                                    | 化学                                                                                                    |                                                                                                    |                                                 |                                                                                                    |
| ■ きょうの新聞 +                                    |                                                                                                  |                                                                                                    |                                                                                                    |                                                                                                    | = @ 31                                                                                                    | •                                                                                                    |                                                 |                                                                                                    |
| <u>Aaa</u> アジア経済ニュース                          | データベース                                                                                           | すべての媒体を                                                                                                    | 選択                                                                                                    |                                                                                                    |                                                                                                    | 8D                                                                                                    | ンテンツの詳細                                         |                                                                                                    |
| データ&ランキング +                                   | 企業情報                                                                                             |                                                                                                    |                                                                                                    |                                                                                                    |                                                                                                    |                                                                                                    |                                                 |                                                                                                    |
|                                               | L_ ALTRIATIK                                                                                     |                                                                                                    |                                                                                                    |                                                                                                    |                                                                                                    |                                                                                                    |                                                 |                                                                                                    |
|                                               | -200 (Maximum - 14                                                                               | Management and La                                                                                                    |                                                                                                    |                                                                                                    |                                                                                                    |                                                                                                    |                                                 |                                                                                                    |
| メインコンテンツ –                                    | : <u> </u>                                                                                       | Q 記事検索 [                                                                                                    | ① 企業検索(化粧晶)                                                                                                    |                                                                                                    |                                                                                                    |                                                                                                    |                                                 |                                                                                                    |
| 合 ホーム                                         | 9件です                                                                                             | 会社名順 キーに                                                                                                    | 20 🕴 件ずこ 🕽                                                                                                    | 見出しを表示 ※                                                                                                    | 出しは無料です                                                                                                    |                                                                                                    |                                                 |                                                                                                    |
| Q 記事検索 —                                      |                                                                                                  |                                                                                                    | -                                                                                                    |                                                                                                    |                                                                                                    | 「見出し                                                                                                    | を表示」を                                           | フリック                                                                                                    |
| > 記事検索                                        | 会社名から                                                                                            | 検索事業                                                                                                    | 内容から検索                                                                                                    |                                                                                                    |                                                                                                    |                                                                                                    |                                                 |                                                                                                    |
| > ナビ型記事検索                                     | 化粧品                                                                                              |                                                                                                    | • রুশবের                                                                                                    | 語を含む 〇いす                                                                                                    | "れかの語を含む                                                                                                    | 再検索                                                                                                    |                                                 |                                                                                                    |
| 🛄 企業検索 —                                      | ① 事業内容検索制                                                                                        | 能について                                                                                                    |                                                                                                    |                                                                                                    |                                                                                                    |                                                                                                    |                                                 |                                                                                                    |
| > 企業検索(国内一括)                                  |                                                                                                  |                                                                                                    |                                                                                                    |                                                                                                    |                                                                                                    |                                                                                                    |                                                 |                                                                                                    |
| <u>八</u> 人事検索 +                               | 事業内容以外の                                                                                          | 条件が設定されてい                                                                                                    | ます                                                                                                    |                                                                                                    |                                                                                                    | 15                                                                                                    | 定を解除する                                          |                                                                                                    |
| ニュース・最新情報 –                                   | 検索条件 詳細                                                                                          | 条件を開く                                                                                                    |                                                                                                    |                                                                                                    |                                                                                                    |                                                                                                    |                                                 |                                                                                                    |
| ⊕ == -ス +                                     | 大计所存曲                                                                                            | 10.00                                                                                                    |                                                                                                    | 22.65                                                                                                    | 選択なし                                                                                                    |                                                                                                    |                                                 |                                                                                                    |
| 記 きょうの新聞 +                                    | APPEC / HEAD                                                                                     | 1P回<br>愛知                                                                                                    | _                                                                                                    | ALL                                                                                                    | 食品                                                                                                    |                                                                                                    |                                                 |                                                                                                    |
| 福 アジア経済ニュース                                   |                                                                                                  | ≡#                                                                                                    |                                                                                                    |                                                                                                    | 規維                                                                                                    |                                                                                                    |                                                 |                                                                                                    |
|                                               |                                                                                                  | 滋賀<br>京都                                                                                                    |                                                                                                    |                                                                                                    | 化学                                                                                                    |                                                                                                    |                                                 |                                                                                                    |
| データ&ランキング +                                   |                                                                                                  |                                                                                                    | *                                                                                                    |                                                                                                    | Contraction of the second                                                                                                    | *                                                                                                    |                                                 |                                                                                                    |
|                                               |                                                                                                  |                                                                                                    |                                                                                                    |                                                                                                    | Life the Lat                                                                                                    |                                                                                                    |                                                 |                                                                                                    |
|                                               | <u>س</u>                                                                                         | (V 44                                                                                                    | 会社名から検知                                                                                                    | \$ 事業内                                                                                                    | 音がら模素                                                                                                    | 1.                                                                                                    |                                                 |                                                                                                    |
| 、                                             | u<br>Q                                                                                           |                                                                                                    | 会社名から検知                                                                                                    | <b>9</b> 甲苯内                                                                                                    | らから検索<br>●すべての語を含                                                                                                    | C OvifithmBea                                                                                                    | 10 再股票 株素条件を                                    | 変更                                                                                                    |
|                                               | ۵<br>م<br>ک                                                                                      | 12                                                                                                    | 会社名から検打<br>化粧品<br>① 事業内容検索機能の                                                                                                    | R PARA                                                                                                    | <ul> <li>() すべての話を含</li> </ul>                                                                                                    | C OVINDOBES                                                                                                    | 10 <u>ART</u> 83545                             | ER                                                                                                    |
| •                                             | ۵<br>۵<br>۰<br>۰                                                                                 | 記事検索 —<br>記事検索<br>ナビ型記事検索<br>空楽検索 —                                                                                                    | 会社名から様が<br>化粧品<br>① 事業内容検条機能の                                                                                                    | <b>(小王卓)</b><br>7/3C2                                                                                                    | <u>また</u><br>高から検索<br>● すべての過を含                                                                                                    | a Ovrindvalikes                                                                                                    | 10 「用限用」 技术生作名                                  | ER.                                                                                                    |
| •                                             | ۵۵<br>۵۵<br>۵۵<br>۵۵<br>۵۵<br>۵۵<br>۵۵<br>۵۵<br>۵۵<br>۵۵<br>۵۵<br>۵۵<br>۵۵                       | 記事地売 —<br>記事地売<br>ナビ型記事務売<br>企業検売(回内-低)                                                                                                    | 会社名から続け<br>化粧品<br>① 単葉内容接表機能の<br>9件です 会社                                                                                                    | <ul> <li>第二 単义内</li> <li>こついて</li> <li>名所 : に 20</li> </ul>                                                                                                    | 存から検索<br>● すべての過を急<br>● す 件ずつ 118104                                                                                                    | D OWNDOBES                                                                                                    | ю <u>ант</u> <del>Цасто</del>                   | 5 DM                                                                                                    |
| •                                             | ()<br>()<br>()<br>()<br>()<br>()<br>()<br>()<br>()<br>()<br>()<br>()<br>()<br>(                  | 20-44<br>記事後衆 -<br>記事後来 -<br>記事後来 -<br>企業後来(国内-15)<br>人事後者 +                                                                                                    | 会社名から続け<br>化粧品<br>① 事業内容検索機能の<br>9件です 会社<br>二 一 読手エック 3                                                                                                    | <ul> <li>第二単型的</li> <li>こついて</li> <li>名様 1 (に 20)</li> <li>(に 20)</li> </ul>                                                                                                    |                                                                                                    | O OUTROOMES                                                                                                    | 10 四枝面 枝末条件を                                    | 5 37~>                                                                                                    |
| 、                                             | ۵<br>۵<br>۵<br>۵<br>۵<br>۹<br>۹<br>۹<br>۹<br>۹<br>۹<br>۹<br>۹<br>۹<br>۹<br>۹<br>۹<br>۹<br>۹<br>۹ |                                                                                                    | 会社名から続け<br>化粧品<br>① 季菜内容技夫機能に<br>9件です 会社<br>二 一括チェック 2<br>(株) アイ・1                                                                                                    | а тири<br>солт<br>8. : [С 20<br>8. : [С 20<br>8. : [] [С 20<br>8. : [] [С 20<br>8.                                                                                                    | 示から映楽<br>● すべての過を急<br>● : 件ずつ 112504<br>泉ページ新知                                                                                                    | D OWERDOBES                                                                                                    | 10 <b>再股票 換票条件</b> 會                            | E2:<br>● DHH<br>8 3X/>>                                                                                                    |
| •                                             | 요.<br>><br>><br>요.<br>><br>>                                                                     | に 単 単 単 中<br>記 単 地 単<br>二 上 型 記 単 地 会<br>全 単 単 地 金 単 地 会<br>本 単 地 会<br>本 単 一 一 一 一 一 一 一 一 一 一 一 一 一 一 一 一 一 一                                                                                                    | 会社名から続け       化相益       ② 季葉内容検索機能の       9件です     会社       一括チェック     会社       (株) アイ・コ     会社室原具当       日報会社プロフィ                                                                                                    | <ul> <li>第 単型の目</li> <li>こついて</li> <li>名様 : (に 20</li> <li>(こ 20)</li> <li>(二 20)</li> <li>(二 20)<!--</th--><th></th><th>Oいずれかの話を含     Oの     Oの     の     の</th><th>102 <u>再秋雨</u> 枝末条件を<br/>1-9/9件 &lt;&lt;先頭 &lt;頭</th><th>5 XA&gt;</th></li></ul> |                                                                                                    | Oいずれかの話を含     Oの     Oの     の     の | 102 <u>再秋雨</u> 枝末条件を<br>1-9/9件 <<先頭 <頭          | 5 XA>                                                                                                    |
|                                               | ۵<br>۱<br>۱<br>۱<br>۱<br>۱<br>۱<br>۱<br>۱<br>۱<br>۱<br>۱<br>۱<br>۱<br>۱<br>۱<br>۱<br>۱<br>۱<br>۱ | Ramida     Ramida     Ram | 会社名から続け       化粧品       ① 季菜内容様未晩飯の       9件です     会社       一話チェック     会社       ○(株)アイ・コ<br>気合度市事以見当<br>日報会社プロフィの       (株) ドイ・コ<br>気合度市事以見当       (株) アイ・コ<br>気合度市事以見当       (株) アイ・コ<br>気合度市事以見当                                                                                                    | <ul> <li>第二字 2017</li> <li>2017</li> <li>21</li> <li>23</li> <li>24</li> <li>25</li> <li>25</li> <li>26</li> <li>27</li> <li>27</li> <li>28</li> <li>28</li> <li>27</li> <li>27</li></ul>                                                                                                    | <ul> <li>(● すべての話を含</li> <li>○ 1 件ずつ 10004</li> <li>(● すべての話を含</li> <li>○ 1 件ずつ 10004</li> <li>(● ホーラ)WW</li> <li>(● ホーラ)WW</li> <li>(● ホーラ)WW</li> </ul> | C ()いずれかの話を含<br>(2000)<br>現社<br>QQB(注意明: 2023/07                                                                                                    | 10 <b>月秋雨 林末氏件名</b>                             | E2:<br>→ IDM<br>5 X/>><br>①                                                                                                    |
|                                               | 요.<br>> ><br>요.<br>> 2                                                                           | に 単地策         ・         ・         に単地策         ・         に単地策         ・         に単地策         ・         ・         に単地策         ・         ・         に単地策         ・         ・         ・                                                                                                    | 会社名から続け         化相晶         ③ 東京内吉瑛夫晩紀の         9件です       会社         一長チェッジ       2         (株) アイ・I       会社営力マイ・I         公共国市中国民長       日報会社プロマイ         (株) アイ・I       会社営力マイの         (株) アイ・I       会社営力マイの         (株) アイ・I       会社営会社プロマイの         (株) 日本会社プロマイの       日報会社プロマイの                                                                     | <ul> <li>第 単型の目</li> <li>こついて</li> <li>名様 : (に 20</li> <li>なあま) (「 1000日</li> <li>-7-14 TMYビル</li> <li>-7-14 TMYビル</li> <li>-10ディングス [27</li> <li>駅3-26-8 KDX</li> <li>ル</li> </ul>                                                                                                    |                                                                                                    | O いずれかの話を含      E      C      C     C | 102 <u>再換第</u> 技术条件包<br>1-9/9件 <<先頭 <頭          |                                                                                                    |
|                                               | □<br>へ<br>、<br>、<br>…<br>…<br>…<br>…<br>…<br>…<br>…<br>…<br>…<br>…<br>…<br>…<br>…                | Raming (日本)     Raming (日本)     Raming | 会社名から続け       化粧品       ① 季菜内容様表機能に       9件です     会社       一括チェック       (株) アイ・コ<br>名志堂市専に戻う       日総会社プロフィ       (株) 1K本-<br>名志型市中村に及ら       日総会社プロフィ       (株) 1Vオキメダイ       た地帯中和マテー       た地帯和マテー                                                                                                    | <ul> <li>第二の</li> <li>第二の</li> <li>第二の</li> <li>第二の</li> <li>第二の</li> <li>第二の</li> <li>第二の</li> </ul>                                                                                                    |                                                                                                    | O (いずれかの)語を含     C (いずれかの)語を含     C (1) (1) (1) (1) (1) (1) (1) (1) (1) (1)                                                                                                    | 10 <b>(ARKA) 統第集件名</b>                          | E2:<br>→ DM<br>→ DM |
|                                               | 요.<br>> >                                                                                        | にゅまた     にゅまた     にゅまた     にゅまた     にゅまた     にゅまた     にゅまた     にゅまた     にの     にの    にの     にの     にの     にの    にの     | 会社名から続け           化粧品           () 事業内容接換機能           9件です         会社           一括チェック         ()           (株) アイ・I         会社営力フィー           (株) アイ・I         会社営力フィー           (株) アイ・I         会社営力フィー           (株) ビウフィー         大会国市本状区の           日経会社プロフィー         人会国市本状区の           日経会社プロフィー         大力サキメディー           私商県市市区支加         日経会社プロフィー | <ul> <li>第 単型が計</li> <li>こついて</li> <li>名様 : (C. 20</li> <li>な気奈 : (C. 24</li> <li>マス : (C. 24</li> <li>マス : (C. 24</li></ul>                                                                                                    |                                                                                                    | O いずれかの話を含      Ext      Q (以いずれかの話を含      C (いいずれかの話を含      C (いいすれかの話を含      C (いいすれかの話を含     | 102 <u>四秋雨</u> 枝末 <b>久</b> 件衣<br>1-9/9件 <<先頭 <同 |                                                                                                    |

見たい企業を選択してチェックを 入れ「本文表示」をクリック

会社の「基礎情報」「累積・財務情報」「ステークホルダー」 「経営・設備」などが見られる

| 見出し一覧に戻る                                                       | õ                                                                                                    |                     |                                       | 1                                                                                    | 本文を画面全体に表示 🗧 🔒 日 |
|----------------------------------------------------------------|----------------------------------------------------------------------------------------------------|---------------------|---------------------------------------|--------------------------------------------------------------------------------------|------------------|
| (株) I Kホ-<br>I経会社プロフィル                                         | -ルディングス<br>↓「業績                                                                                                    | <mark>績∙財務情報</mark> | 」を選択                                  | チェックした項目                                                                             | でレポート出力          |
| 基礎情報                                                           | 業績・財務情報                                                                                                    | ]                   | ステーク                                  | ホルダー                                                                                 | 経営・設備<br>2024年5日 |
| 会社名                                                            | (株) I Kホールディングス                                                                                                    |                     |                                       |                                                                                      | 202.110          |
|                                                                |                                                                                                    |                     |                                       |                                                                                      |                  |
| 会社名 (英文)                                                       | IK Holdings Co., Ltd.                                                                                                    |                     | 法人番号                                  | 1180001029144                                                                        |                  |
| 会社名(英文)<br>上場取引所                                               | IK Holdings Co., Ltd.<br>東証スタンダード 名証プレミア                                                                                   |                     | 法人番号<br>株式コード                         | 1180001029144<br>2722                                                                |                  |
| 会社名 (英文)<br>上場取引所<br>日経<br>会社コード                               | IK Holdings Co., Ltd.<br>東証スタンダード 名証プレミア<br>30524                                                                          |                     | 法人番号<br>株式コード<br>設立年月日                | 1180001029144         2722         1990年4月21日                                        |                  |
| 会社名 (英文)<br>上場取引所<br>日経<br>会社コード<br>本社所在地                      | IK Holdings Co., Ltd.         東証スタンダード 名証プレミア         30524         〒450-0002         名古屋市中村区名駅3-26-8 KD                   | ×名を屋駅前ビル            | 法人番号<br>株式コード<br>設立年月日<br>電話番号        | 1180001029144         2722         1990年4月21日         052-856-3101                   |                  |
| 会社名(英文)       上場取引所       日経       会社コード       本社所在地       資本金 | IK Holdings Co., Ltd.         東証スタンダード 名証ブレミア         30524         〒450-0002         名古屋市中村区名駅3-26-8 KD         620 (百万円) | ×名市屋駅前ビル            | 法人番号<br>株式コード<br>設立年月日<br>電話番号<br>売上高 | 1180001029144         2722         1990年4月21日         052-856-3101         683 (百万円) |                  |

| く見出し一覧の  | 180 O        |          |         |                                       | 本文を両書金件に表示: () 印刷<br>までを専用の店に表示 |
|----------|--------------|----------|---------|---------------------------------------|---------------------------------|
| ✓ 財務請表 ( |              |          |         |                                       | 本文を始画面に表示 1024 15月              |
| 公司用数据    | 自社ホームページ、日本4 | [清新聞     |         |                                       | <b>ネスをタブに表示</b>                 |
|          | 和目           | 金額(約     | (万円)    | 2023年5月                               |                                 |
|          | and.         | 2023@5FI | 2024年5月 | ann                                   | -                               |
|          | 二 元約共正       | 5,728    | 5,023   | 成勤資金                                  |                                 |
|          | 日 定資産        | 1,060    | 983     | 102 TH 12 TH                          | 199                             |
| Cimen 2  | 資産合計         | 6,788    | 6,007   |                                       |                                 |
| 黄信刘后表    | 白清・純高度の部     |          |         | 2024年5月                               | (株)IKホールディングス                   |
|          | 12.11月月      | 3,766    | 2,482   | ·《··································· | 日曜会社プロフィル                       |
|          | 111211月後     | 1,052    | 1,354   | ARRA WED                              | 10 HOMAN                        |
|          | 1 純高度        | 1,970    | 2,170   | and a start                           |                                 |
|          | (資本金)        | 620      | 620     | HERE!                                 | ✓ 基礎情報 —                        |
|          | 弊債 - 純資度合計   | 6,788    | 6,007   |                                       | 会社名 (株) J Kホールディングス             |
|          | -            |          |         |                                       | AND (ET) Wildow Co. 114         |

会社の業績一覧を見ることができる

|                     |                                                                                                    |                                                                          | 本文を画面全体に表示                                                                     | R : 🖨 EW       |  |
|---------------------|----------------------------------------------------------------------------------------------------|--------------------------------------------------------------------------|--------------------------------------------------------------------------------|----------------|--|
| (株) I K7<br>昭会社プロフィ | ホールディングス ≆て<br><sup>ル</sup>                                                                                                    | t ₹x                                                                     | ックした項目でレホート出力                                                                  |                |  |
| 基础情報                | 業績・財務情報                                                                                                    | ステーク                                                                     | π <i>л9</i> − ∎                                                                | 認・設備           |  |
| 基礎情報                |                                                                                                    |                                                                          |                                                                                | 2024年5月        |  |
| 会社名                 | (株) ) K ホールディングス                                                                                                    |                                                                          |                                                                                |                |  |
| 合社名 (東文)            | IK Holdings Co., Ltd.                                                                                                    | 法人量号                                                                     | 1180001029144                                                                  |                |  |
| 上導取引所               | 東証スタンダード 名証プレミア                                                                                                    | 株式コード                                                                    | 2722                                                                           |                |  |
| 日経<br>会社コード         | 30524                                                                                                    | 19文年月日                                                                   | 1990年4月21日                                                                     |                |  |
| 本社所在地               | 〒450-0002<br>名古慶市中村昭名駅3-26-8 KDX名<br>古屋駅前ビル                                                                                                    | 電話曲号                                                                     | 052-856-3101                                                                   |                |  |
| 資本会                 | 620 (百万円)                                                                                                    | 売上高                                                                      | 683 (百万円)                                                                      |                |  |
| 決算月                 | 5月                                                                                                    | 従業員該                                                                     | 272                                                                            |                |  |
| 代表者                 | 教教 住田                                                                                                    |                                                                          | [EIHWHO'SWHO]                                                                  | [相保認事]         |  |
| 上場完計                | <ul> <li>2018年2月15日 東京2都瑞進上場</li> <li>2018年2月15日 名古屋2部新建上場</li> <li>2018年2月15日 ジャスグッグ (スタンダー<br/>2020年12月4日 東京2部から東京1首沿定</li> <li>2020年12月4日 老吉葉2部から支古屋15日</li> <li>2020年12月4日 家庭プライムから東証入</li> </ul>                                               | ド)上場廃止<br>替え<br>指定替え<br>9ンダード恒定型                                         | 4 <b>3</b>                                                                     |                |  |
| RHEF                | < (若衣) 第3 四半期(決算数字)(2025/04/C<br>< 若表) 第2 四半期(決算数字)(2025/01/<br>< 読表) 第1 四半期(決算数字)(2024/15/C<br>自社体現い秘密に含金、不安法準備が現い後述<br>INPEX、IKホールディングス、ADワー                                                                                                    | 19日本経済新聞<br>5日本経済新聞<br>19日本経済新聞<br>10(2024/08/1<br>- <b>クス・・・</b> (2024/ | 8년1) PDF版m<br>현귀) PDF版m<br>約刊) PDF版m<br>이 日本經濟新聞 18년10 PDF<br>0日/29 日本經濟新聞 第刊) | HAT AS         |  |
|                     |                                                                                                    |                                                                          |                                                                                | すべて見る          |  |
| 2 沿華 🗐              |                                                                                                    |                                                                          |                                                                                | 2024年5月        |  |
|                     | <ul> <li>1982年5月名古屋市中村区に在宅設備機制<br/>仕として現代の株式会社アイダイの高高でで<br/>1983年4月常現象は装成物価値会と口じ<br/>1985年4月常現象は装成物価値会と口じ<br/>1986年6月「IDCDへジョウゼング」(満載<br/>1990年4月間後北から建た会社)へ協協会<br/>1000年4月名を低大社グイクイに変更<br/>1000年4月名を低大社グイクイに変更<br/>1991年5月愛知道食品等大途可に将発ン</li> </ul> | 販売および暗答れ<br>もる「アイケイ系<br>第を開設し、職助<br>第カラログ)を前<br>第<br>9 - を開設             | 1歳ならびに記念三用機関の勝<br>準有限会社」を創建いたしま<br>4生協との取引を開始<br>6円                            | 売を口約とする会<br>した |  |

●その他

当日の新聞記事や地域都市データ等の閲覧

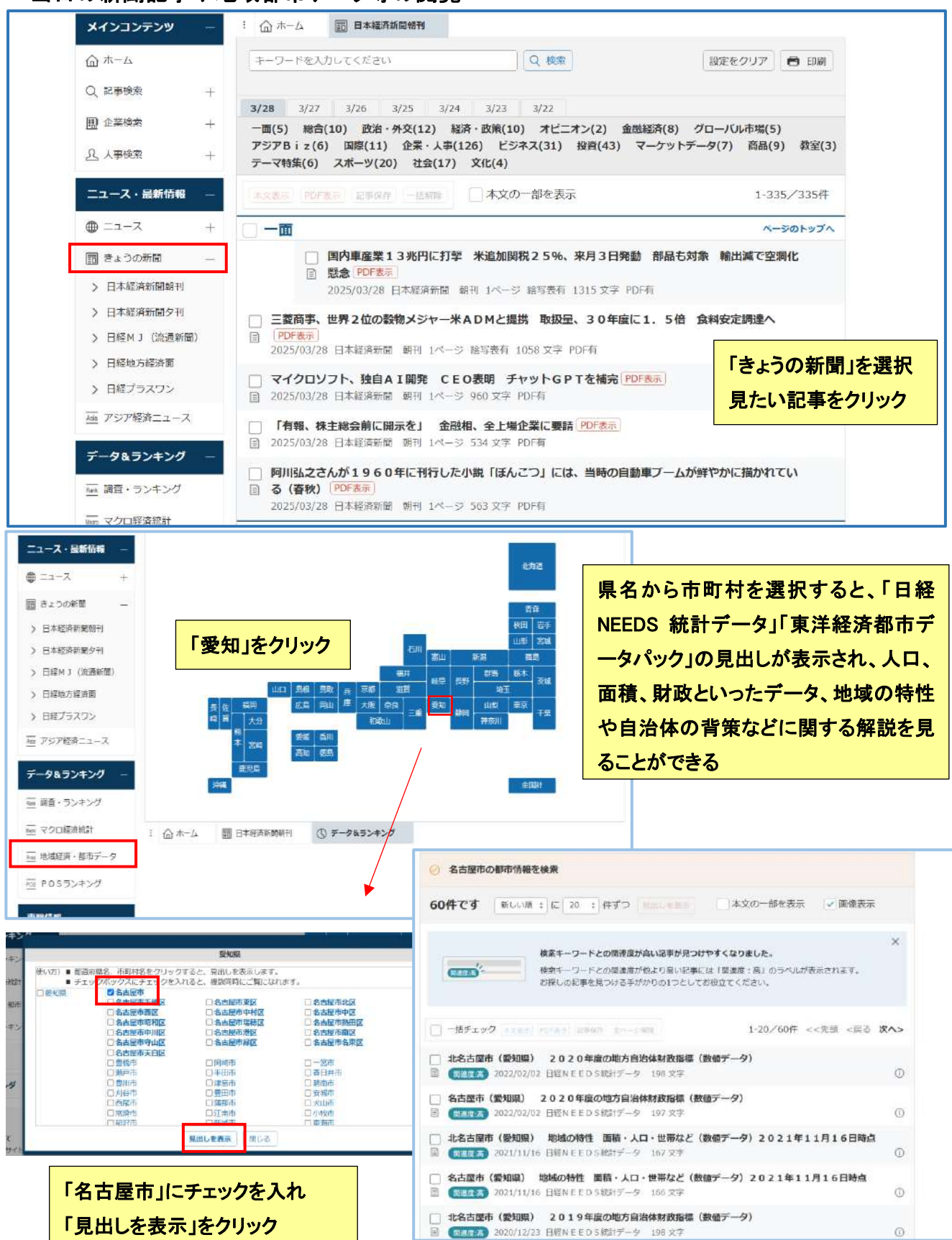